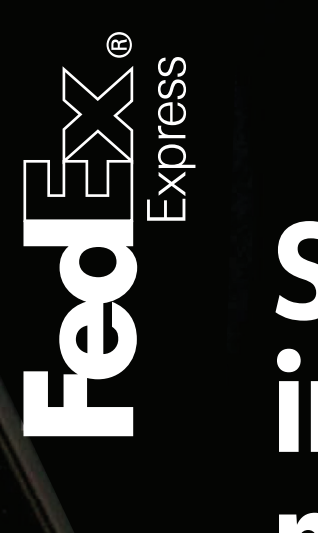

# Streamline your international paperwork

Save time and money by using FedEx® Electronic Trade Documents for your international paperwork needs.

# Reduce the risk of customs delays with FedEx online solutions

#### What is FedEx<sup>®</sup> Electronic Trade Documents (ETD)?

Have you experienced customs clearance delays? ETD is a feature within FedEx Ship Manager™ (FSM) shipping tool that allows you to prepare your customs documentation electronically so you no longer need to print multiple copies.

We may notify you if your shipment is going to be delayed by customs clearance.

ETD helps reduce customs clearance delays meaning you can spend more time on the things that matter.

Follow these seven easy steps to create an ETD shipment.

#### Let's get started!

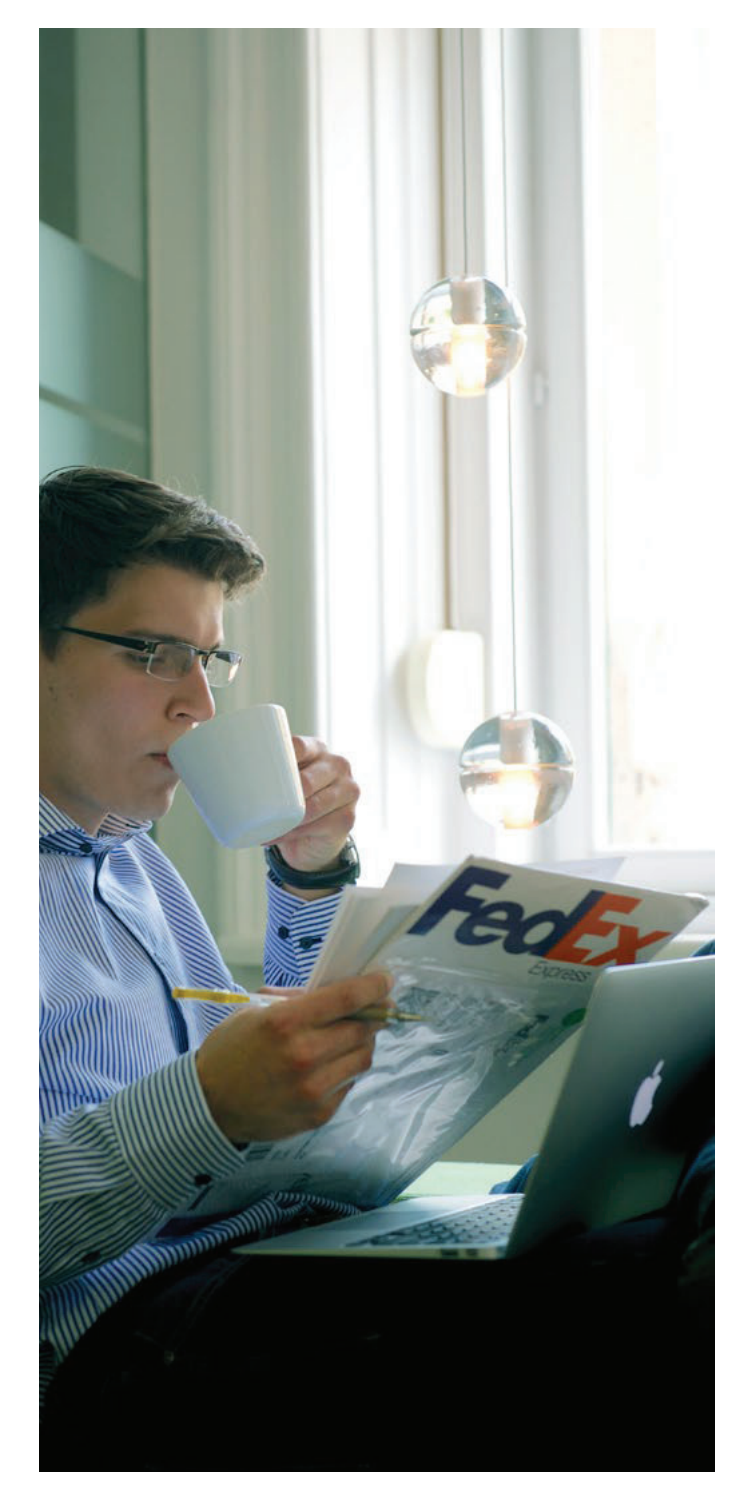

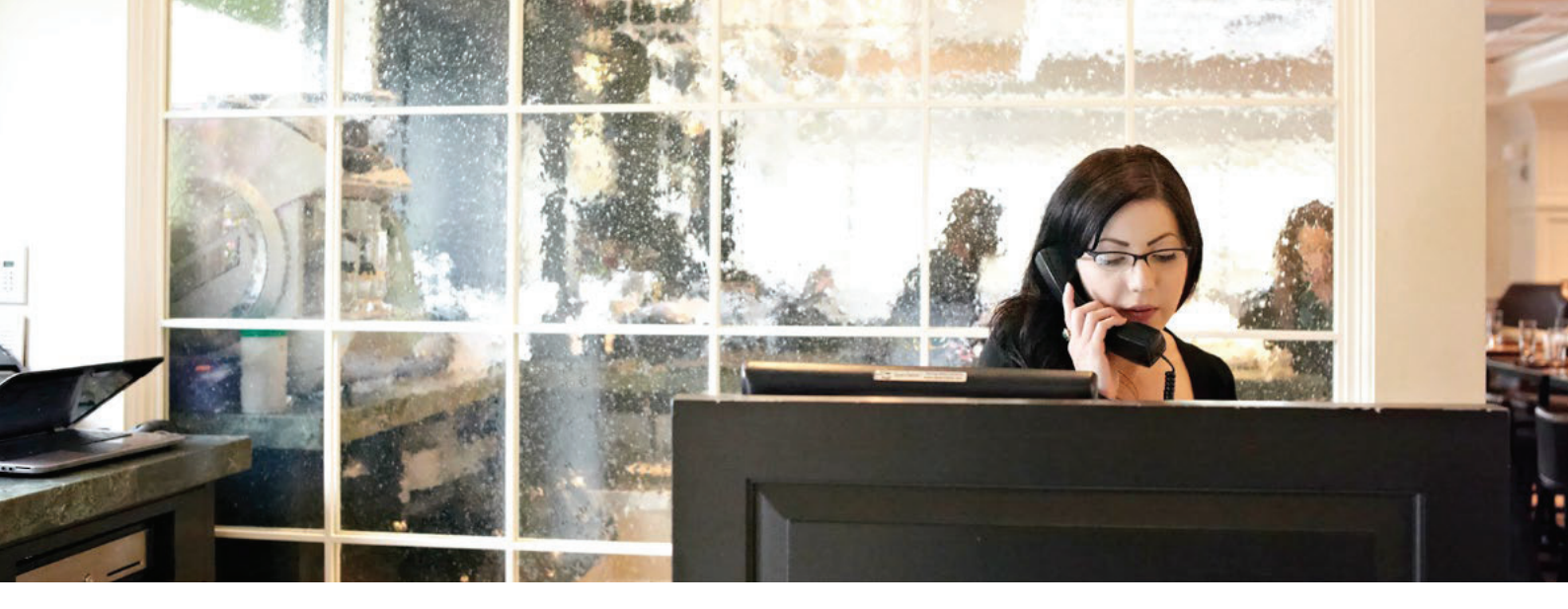

## Benefits

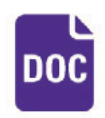

Prepare your customs documents electronically.

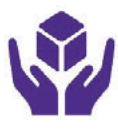

Simple and easy to use.

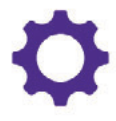

Reduced risk of customs clearance delays.

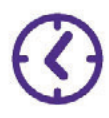

Less paperwork is printed, saving time and money.

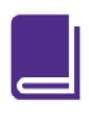

Minimised risk of lost, missing or damaged trade records.

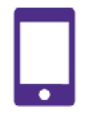

We may notify you if your shipment is going to be delayed by customs clearance.

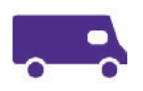

Quicker pick-up time due to simple process.

# Features

Ship history

View and save your shipping history from the last 90 days.

#### Preferences

Display frequently used shipping information and more.

#### Address book

Store up to 2,500 names and addresses. Create recipient groups by location.

#### Pending shipments

Save the details of your shipments to use at a later date.

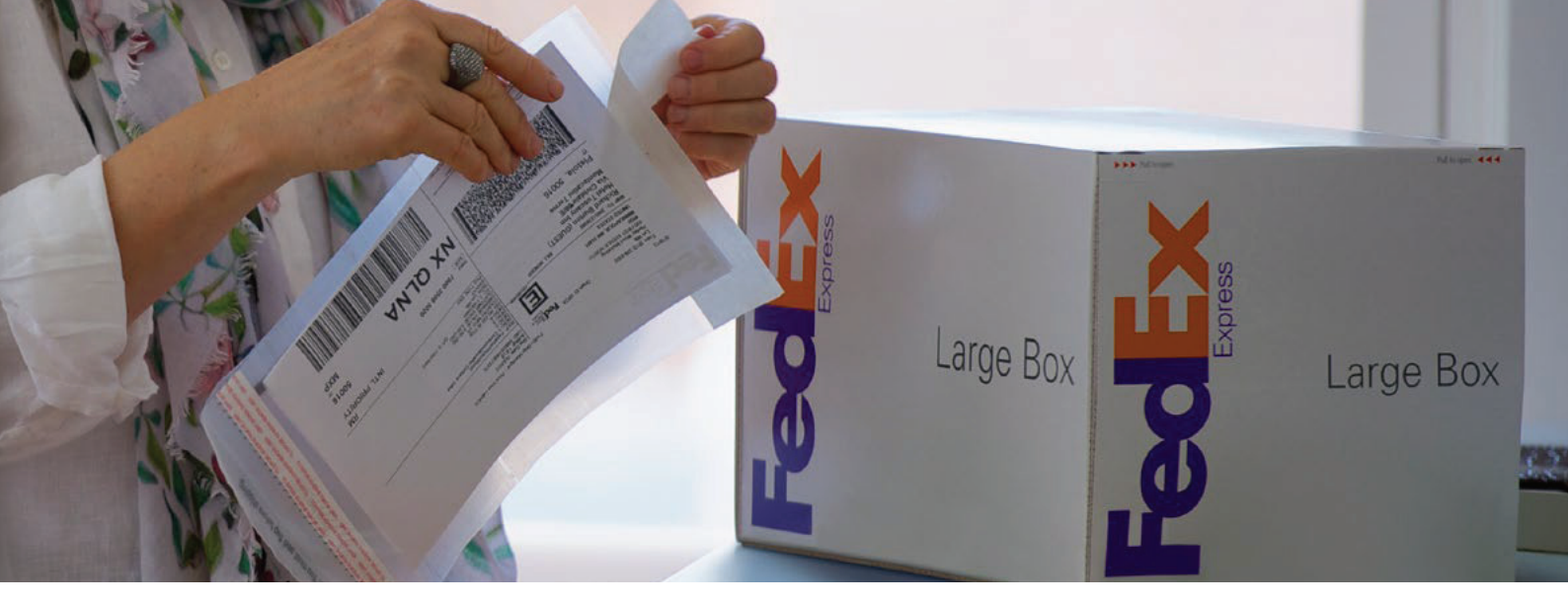

# Seven easy steps to start shipping

#### 1 Enable ETD

Click **Preferences** button on the top right corner of the page.

| Ship History          |                             |                                           |                                                                                                    |                                                                                                    |
|-----------------------|-----------------------------|-------------------------------------------|----------------------------------------------------------------------------------------------------|----------------------------------------------------------------------------------------------------|
| and the second second | My Lists -                  | Reports                                   |                                                                                                    |                                                                                                    |
| files                 | ② <u>Help</u> ⊟ <u>Hide</u> | 4. Billing Details                        |                                                                                                    | ⊘ <u>Help</u> ⊞ <u>Ed</u>                                                                                                    |
|                       |                             |                                           |                                                                                                    |                                                                                                    |
|                       | ation (2) Enter             | ation (2) Enter product/commodity informa | ation       ② Enter product/commodity information       ③ Print label(s) and do         Files       ② Help< | ation       ② Enter product/commodity information       ③ Print label(s) and documents         Prefer         Files       ③ Help □ Hide |

#### 2 ► Customs Clearance Preferences

Make sure you select 'Enable Electronic Trade Documents ' in order for you to create an ETD shipment online. Read the terms and conditions, and click I Accept .

If using FedEx generated documentation, it is also recommended to select

- Always print Commercial Invoice/Pro Forma Invoice on uploaded company letterhead.
- Always include uploaded signature on the applicable trade documents.

#### 3 ► Save

Click Save changes.

#### 4 ► Required information

Enter all required information when required to send your shipment

- From and To
- Packaging & Shipment Details
- Billing Details
- Pick-Up/Drop-Off
- Shipment Notifications

| Always Create                                        | Commercial Invoice                                                  | 0             |
|------------------------------------------------------|---------------------------------------------------------------------|---------------|
| Always print Co<br>uploaded comp                     | ommercial Invoice/Pro Forma Invoice<br>any letterhead <u>Upload</u> | e on          |
| Always include<br>documents Upl                      | uploaded signature on the applicabl                                 | le customs    |
| Always print 0                                       | additional reference copy(ies)                                      | of label      |
| Always print 0                                       | additional copy(ies) of customs                                     | s documents   |
| Enable Electror<br>to Return shipn                   | nic Trade Documents (ETD) Note: do                                  | oes not apply |
| <ul> <li>Always display</li> </ul>                   | additional customs documentation (                                  | Requires      |
| proper Harmon                                        | ized code )                                                         |               |
| <ul> <li>Always provide<br/>Harmonized co</li> </ul> | a duty and tax estimate ( Requires<br>de )                          | proper        |
| Enable Docume                                        | nt Profile Selection                                                |               |
| Always display a                                     | advisories                                                          |               |
| Document descripti                                   | on Select                                                           | 0             |
| For Intra European                                   | Union shipments only :                                              |               |
| I don't want t                                       | o create a Commercial Invoice or Pr                                 | ro forma      |
| invoice with I                                       | edEx Ship Manager at fedex.com                                      |               |
| (Not availab                                         | le for FedEx Express Freight Shipm                                  | ents)         |

| dEx Ship Manager®                                            |                                  |                        |                       | My Profile                                                                                 | Logout                                          | )Logout (?) Helt                           |  |
|--------------------------------------------------------------|----------------------------------|------------------------|-----------------------|--------------------------------------------------------------------------------------------|-------------------------------------------------|--------------------------------------------|--|
| lp                                                           | Ship History                     | My Lists 🗸             | Reports               |                                                                                            |                                                 |                                            |  |
| Create a Shipm<br>Enter shipping in<br>Denotes required fiel | ent<br>formation (?) Enter<br>d. | product/commodity info | rmation (3) I         | Print label(s) and do                                                                      | cuments<br>Pre                                  | lerences   Clear all field                 |  |
| My Shipment I                                                | Profiles                         | 🗇 Help 🖂 Hide          | 4. Bill               | ing Details                                                                                |                                                 | 🔿 Help 🗉 Edit                              |  |
| My shipmont<br>profiles (formerly<br>Fast Ship)              | Select                           | 0                      | Specie                | al Services (op                                                                            | tional)                                         | ⊘ Help 🗉 Edit                              |  |
|                                                              |                                  | Ship                   | Select ad             | Iditional services for                                                                     | your shipment                                   |                                            |  |
| 1. From                                                      |                                  | () Help 🕀 Edi          | 5. Pic                | kup/Drop-off                                                                               |                                                 | () Help 🗆 Hide                             |  |
| 2. To                                                        | k Lane, LEEDS, LS7 9             | O Help 	Hide           | Drop                  | off package at a Fe<br>an already schedule                                                 | dEx location<br>d pickup/Scheduk                | a pickup later                             |  |
| Country/Location     Comnany                                 | Select                           | 0                      | Shipm                 | ent Notification                                                                           | ns (optional)                                   | O Help a Edit                              |  |
| * Contact name                                               | Select or enter                  |                        | Send an<br>of your si | Send an email to yourself, the recipient or others indicating the sta<br>of your shipment. |                                                 |                                            |  |
| * Address 1<br>Address 2                                     |                                  |                        | Rates                 | & Transit Time                                                                             | es (optional)                                   | © Help ⊟ Hide                              |  |
| Postal code Postal code information                          |                                  |                        |                       | Amounts are shown in UK                                                                    |                                                 |                                            |  |
| • City                                                       | Select or enter                  |                        | Select                | Enter more inform<br>and tran                                                              | nsit Time<br>mation to get rates<br>stit times. | Your Rate                                  |  |
| * Phone no.                                                  |                                  | ext.                   | _                     |                                                                                            |                                                 |                                            |  |
|                                                              | This is a residen                | ial address Ø          | 6. Co                 | mplete your S                                                                              | hipment                                         | () Help                                    |  |
| 3. Package & S                                               | Save new recipe Shipment Details | nt in address book     | Cre other d           | eate a Shipment Prietails of this shipme                                                   | ofile to store recip<br>nt for future use.      | ient, package and all<br>ve for later Ship |  |
|                                                              |                                  |                        |                       |                                                                                            |                                                 |                                            |  |

#### 5 Additional trade documents

Please select the relevant box when completing paperwork. For Commercial Invoice you can select

- Use my own
- Attach from Document Preperation Center
- Use FedEx generated

For any additional documentation, tick Attach additional Trade Document(s).

#### 6 ► Complete your shipment

Now that you have attached all of the required documents and information please double check everything is correct, including selecting a pick-up if needed before clicking Ship.

#### 7 Print and save

Print your Air Waybill off and make sure you save for future reference.

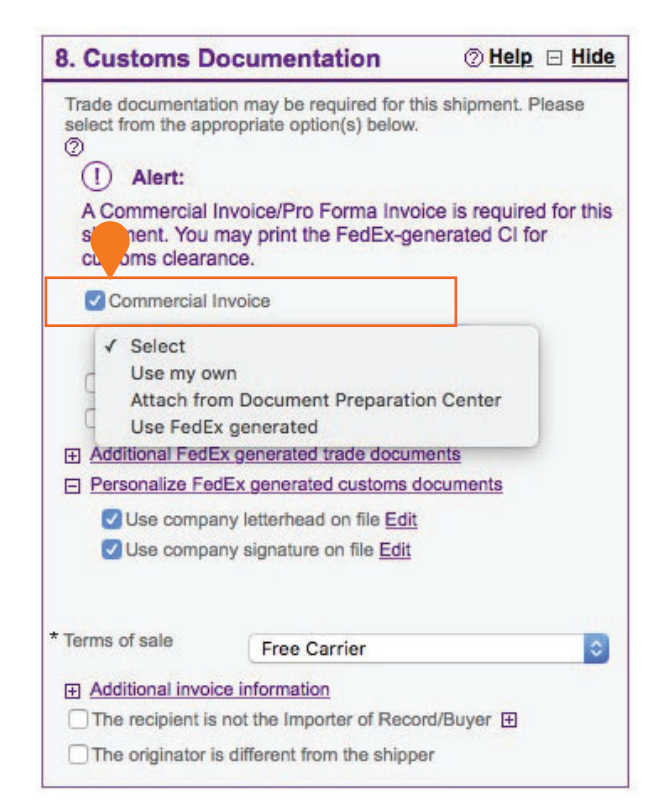

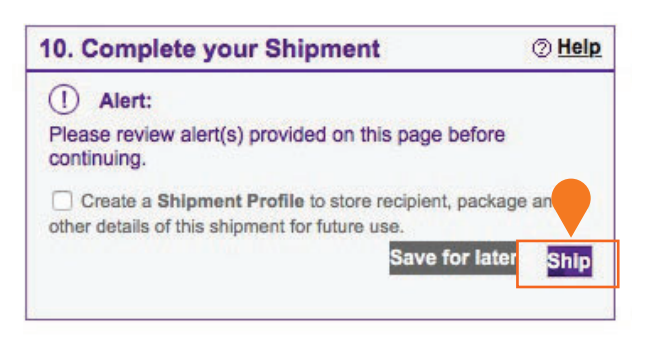

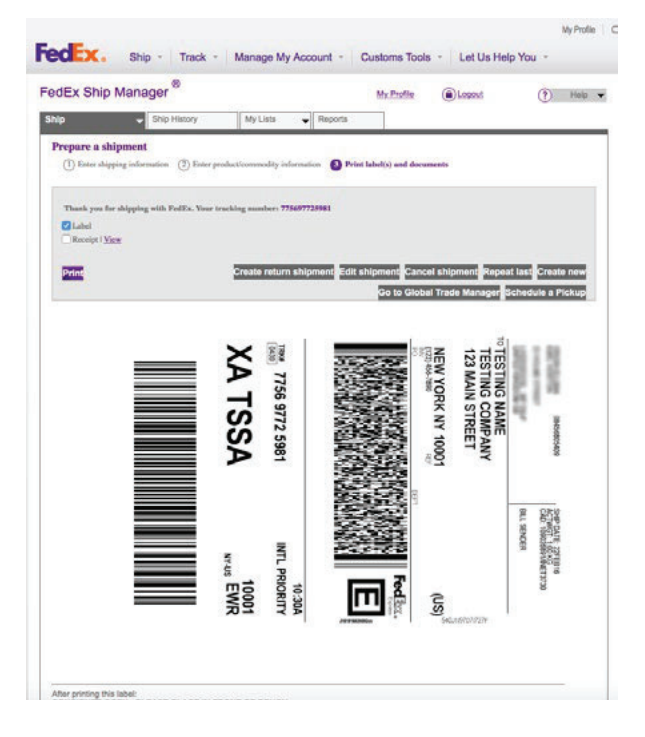

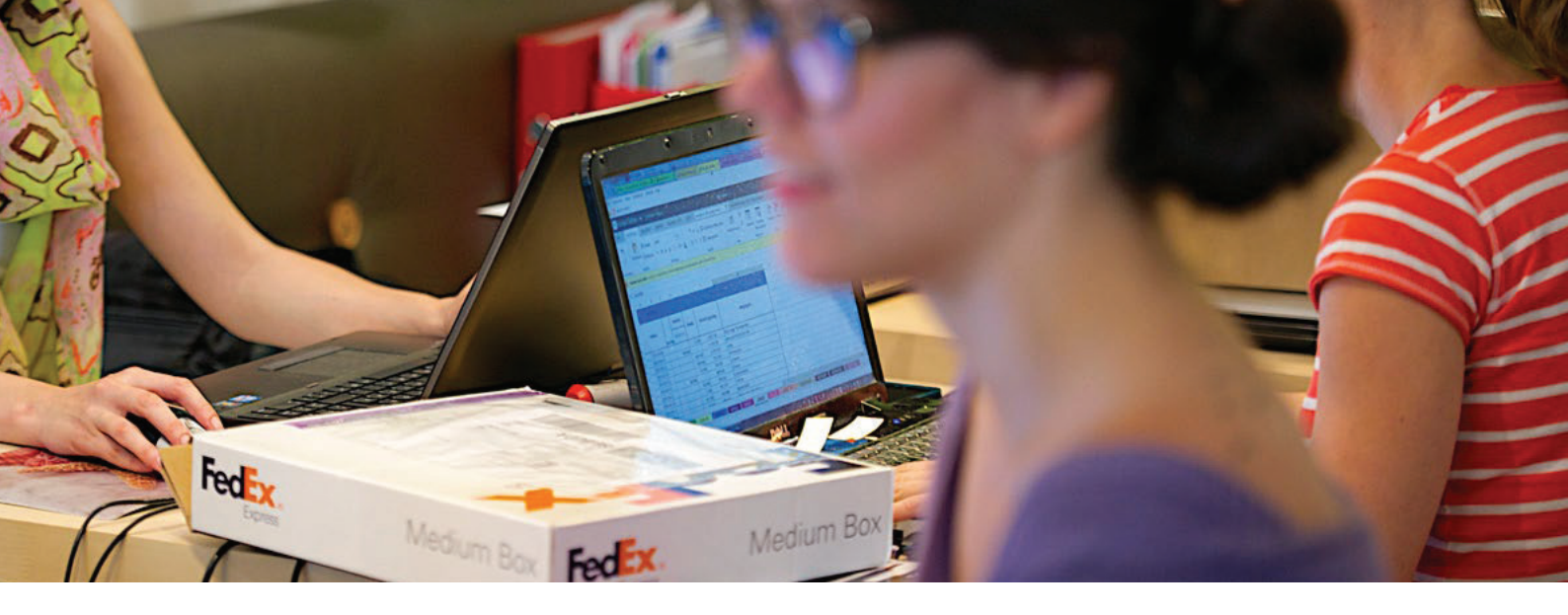

### Minimum System Requirements for ETD:

- Windows Vista, 7, 8 and 10
- Mac OS X 10.5 Leopard
- Adobe PDF
- Internet Explorer

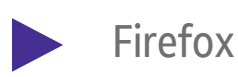

Chrome

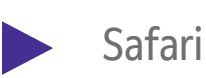

X5

You can attach a maximum of 5 files

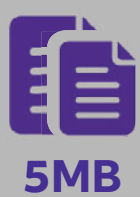

Each file no larger than 5MB in size

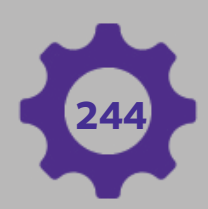

Document file names should not exceed 244 characters

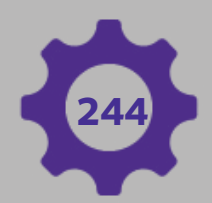

The max characters in the path cannot exceed 244 characters E.g. C:\Users\298363\Documents\FedEx\ Commercial Invoices\invoice123.pdf

# Other key information

#### 🖗 System requirements

- A Secure Sockets Layer (SSL) browser, such as Microsoft Internet Explorer 6.0 or higher, or Mozilla Firefox 3.0 or higher.
- A laser printer, quality inkjet printer or thermal printer.

#### *i* More info:

()

The World (

Contact your sales representative or Customer Service

- For UAE go to fedex.com/ae/tradedocuments/ or call 80033339
- For Bahrain go to fedex.com/bh/tradedocuments/ or call 17334448
- For Kuwait go to fedex.com/kw/tradedocuments/ or call 1802233